# Schare Schare Repository Introduction

November 20, 2024

Deborah Duran, PhD • NIMHD Elif Dede Yildirim, PhD • NIMHD Mark Aronson, PhD • NIMHD

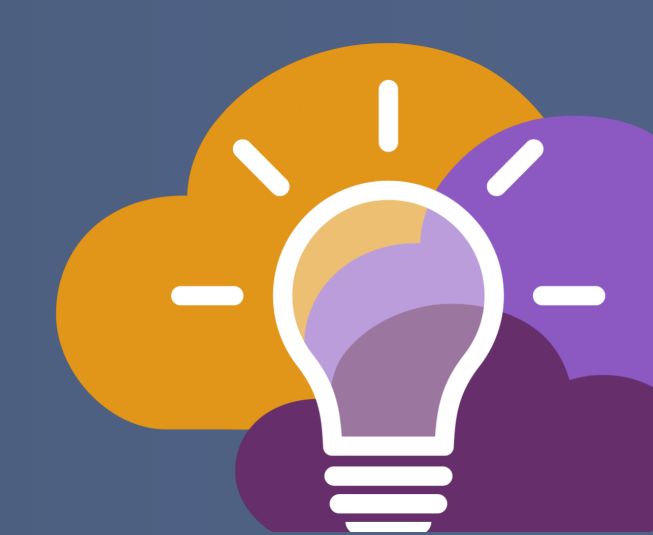

# SCHARE

# **CDE Mapping**

BE A PART OF THE FUTURE OF KNOWLEDGE GENERATION

#### **Using Dataviews to Map CDEs**

If your data doesn't conform to the CDEs as it was uploaded, you have two options:

#### Use your own tools to adjust the data and re-upload

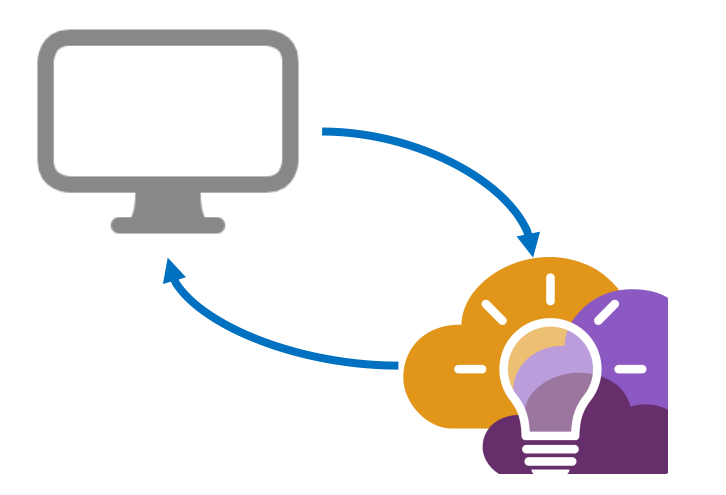

### Use a Dataview to Map to CDEs within the Repository

| ScHARe 👘         | Repository          | About Docs          | Collections CDEs                                  | Search                                          |   | Q                 | Ø               | karl9152 ~ |
|------------------|---------------------|---------------------|---------------------------------------------------|-------------------------------------------------|---|-------------------|-----------------|------------|
|                  | karl9152 / ScHARe   | Example Data 2 /    | LIVE / mapped test data                           |                                                 |   |                   |                 |            |
| C Recent >       |                     |                     |                                                   |                                                 |   |                   |                 |            |
| My Collections 🖒 | Advanced Explore    | Table Dictionary    | Meta 1 KB   a day ago                             | text/prql   status: 🛃                           |   |                   | Item Operat     | ions =     |
| 숫 Starred 🗲      | s                   | ource data from: te | est_data.xlsx                                     | 7                                               |   |                   | nom operat      |            |
|                  | 🐫 Map Into          |                     |                                                   |                                                 |   |                   |                 | ŵ          |
|                  | Source Column       |                     | Value Map from Source to Ta                       | arget                                           |   | Target Column     |                 |            |
|                  | Race/Ethnicity Self | -Identification 0   | SOURCE VALUE                                      | TARGET VALUE                                    |   | race_mapped       | 0               |            |
|                  |                     |                     | Black                                             | Black or African American                       |   | New column 🕖 Repl | ace source colu | ımn        |
|                  |                     |                     | African American                                  | Black or African American                       |   |                   |                 |            |
|                  |                     |                     | American Indian                                   | American Indian or Alaska N                     |   |                   |                 |            |
|                  |                     |                     | Alaska Native                                     | American Indian or Alaska N                     |   |                   |                 |            |
|                  |                     |                     | source value                                      | target value                                    | + |                   |                 |            |
|                  |                     |                     | When source value is not for<br>NULL Source value | und in map, target value is:<br>Constant: value |   |                   |                 |            |
|                  |                     |                     |                                                   | $\downarrow$                                    |   |                   |                 |            |
|                  | Select              |                     |                                                   |                                                 |   |                   |                 |            |
|                  | Available Columns   |                     | Selected Columns                                  |                                                 |   |                   |                 |            |

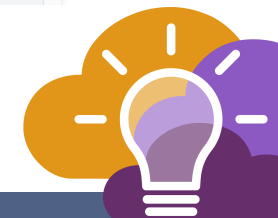

#### What is a Dataview?

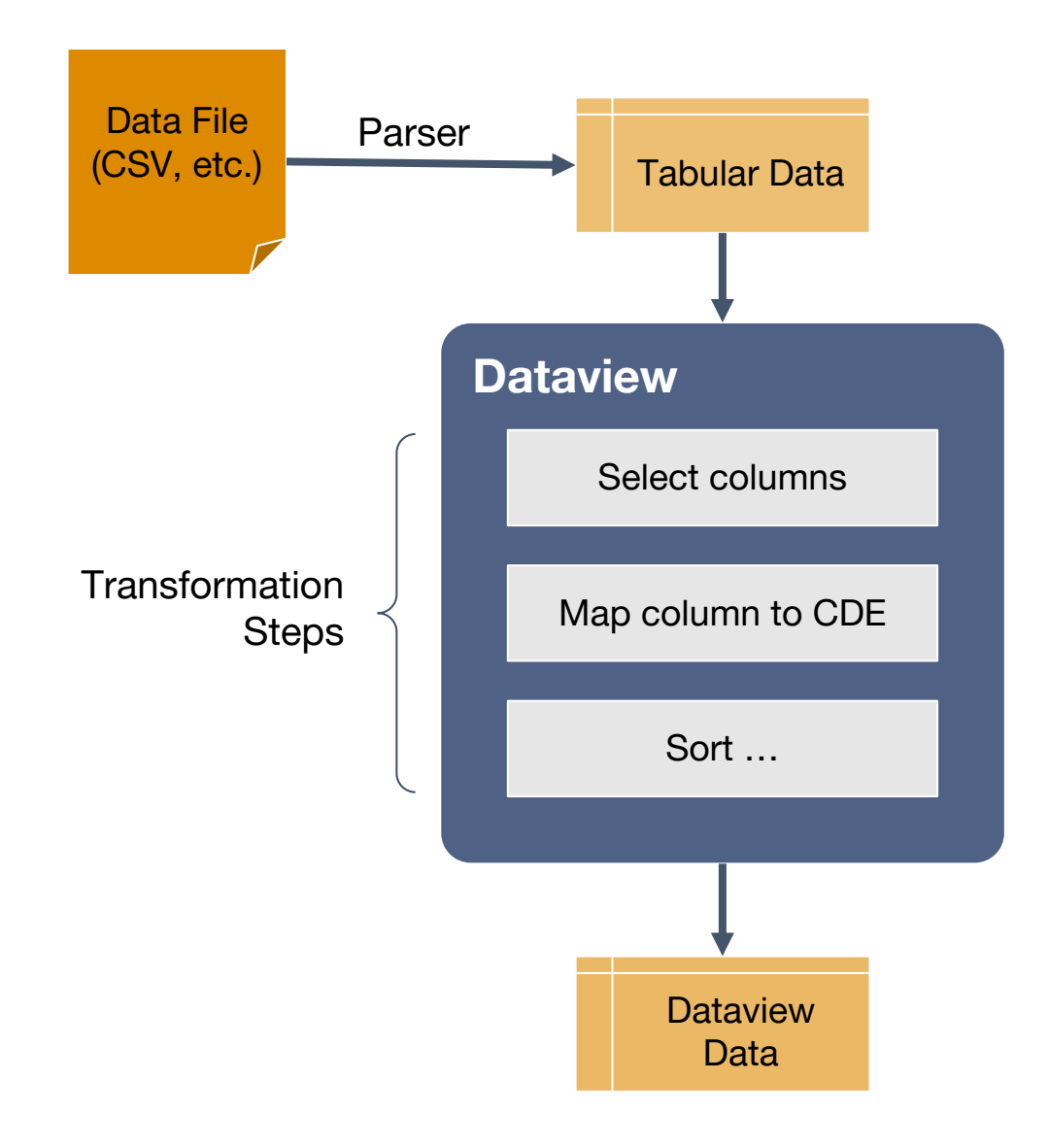

Dataviews take data from one or more sources, apply a series of transformation steps to that data *(filtering, sorting, mapping, etc.)* resulting in a new table of data as output.

#### **Uses of Dataviews:**

- Creating subsets of data
- Hiding PHI/PII for publishing
- Summarizing individual-level data into subsets and estimates
- Joining multiple datasets together
- Mapping to CDEs
- ... many others!

#### **Mapping CDEs via Dataview**

| ScHARe           | Repo | sitory    |                 | Ab            | out D         | locs      | Collections    | CDEs             |                  | Search           |                  | م                |         | 🧭 scharedemo 🗸                      |
|------------------|------|-----------|-----------------|---------------|---------------|-----------|----------------|------------------|------------------|------------------|------------------|------------------|---------|-------------------------------------|
| ≡<br>○ Recent >  |      | schareder | no / <b>der</b> | mo-files / Ll | VE / exam     | ple_data. | .CSV           |                  |                  |                  |                  |                  |         |                                     |
| My Collections > |      | File Tab  | ole Dictio      | onary Meta    | 25 KB   a     | n hour ag | go   text/csv  | status: ₽        |                  |                  |                  |                  |         | Item Operations 👻                   |
|                  |      | record_id | age 👩           | age_units 👩   | race_ethnicit | ty_1 rac  | ce_ethnicity_2 | race_ethnicity_3 | race_ethnicity_4 | race_ethnicity_5 | race_ethnicity_6 | race_ethnicity_7 | zip_cod | / Rename                            |
|                  |      | 1943      | 92              | Years         | no            | no        |                | no               | yes              | no               | no               | no               | 28752   | ල් Copy To<br>එ Link To             |
|                  |      | 6688      | 76              | Years         | yes           | no        |                | no               | no               | no               | no               | no               | 10032   | Move To Folder  Configure Table     |
|                  |      | 9784      | 18              | Years         | no            | no        |                | yes              | no               | no               | yes              | no               | 07501   |                                     |
|                  |      | 5193      | 91              | Years         | no            | no        |                | no               | no               | yes              | no               | no               | 26726   | Oreate Dataview                     |
|                  |      | 8502      | 86              | Years         | yes           | no        |                | no               | no               | no               | no               | no               | 99737   | Import as REDCap Data<br>Dictionary |
|                  |      | 1210      | 72              | Years         | no            | no        |                | no               | no               | yes              | no               | no               | 52223   |                                     |
|                  |      | 3563      | 79              | Years         | no            | yes       | 5              | no               | no               | no               | no               | no               | 53186   | Export Table Data  Download         |
|                  |      | 1172      | 46              | Years         | no            | no        |                | no               | no               | no               | yes              | no               | 37208   | Delete                              |
|                  |      | 2618      | 80              | Years         | no            | no        |                | no               | yes              | no               | no               | no               | 35405   | Male                                |

#### **Step 1: Create a new Dataview**

| ≡                | scharedemo |
|------------------|------------|
| 🕥 Recent 🔉       |            |
| My Collections 🖒 | File Table |
| 숫 Starred >      |            |
|                  |            |

| haredemo / | / demo-files , | / LIVE / | <pre>/ example_</pre> | data.csv |
|------------|----------------|----------|-----------------------|----------|
|------------|----------------|----------|-----------------------|----------|

| File | Table | Dictionary | Meta | 25 | кв | 10 | minutes | ago | text/csv | status: 民 |  |
|------|-------|------------|------|----|----|----|---------|-----|----------|-----------|--|
|------|-------|------------|------|----|----|----|---------|-----|----------|-----------|--|

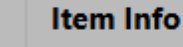

| Item ID   | fb06dec8-0ac2   | -4c6d-ad62-b4adf5f3277c                                                                            |
|-----------|-----------------|----------------------------------------------------------------------------------------------------|
| tem Type  | file            | Create Dataview                                                                                    |
| Name      | example_data    | Dataview name                                                                                      |
| Folder ID | ROOT            |                                                                                                    |
| reated on | 2024-11-20T0    | 1:35:00 Create Dataview Cancel                                                                     |
| Item URL  | pigeon://test-s | chare.nimhd.nih.gov/e6d24c56-a0aa-4b89-b8f6-437245084a69/LIVE/fb06dec8-0ac2-4c6d-ad62-b4adf5f3277c |
| Metadata  | KEY             | VALUE                                                                                              |
|           | content-type    | e text/csv                                                                                         |
|           | Content-typ     | e text/csv                                                                                         |
|           |                 |                                                                                                    |
| Storage   | URL             | pigeon+datastore://pigeon_s3/360a562b-e312-474e-abcd-d944da509425                                  |
|           | Size            | 25994 bytes                                                                                        |
|           | Checksum        | { "sha-256": "dSjkNHqi7UweXRJRBOb0ALMkXrqFlfo3m8C4nU7hKlU=" }                                      |
|           |                 |                                                                                                    |

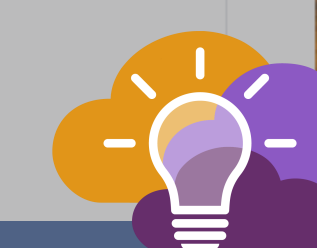

Item Operations -

#### **Step 1: Create a new Dataview**

|                  | scharedemo / | demo-files /   | LIVE / example    | a_data.csv                                                                         |                  |
|------------------|--------------|----------------|-------------------|------------------------------------------------------------------------------------|------------------|
| 🔇 Recent 🔉       |              |                |                   |                                                                                    |                  |
| My Collections 🖒 | File Table D | ictionary Meta | =<br>25 KB   10 m | minutes ago   text/csv   status: 🗭                                                 | Hans Opportunity |
| ☆ Starred >      |              | ,              |                   |                                                                                    |                  |
|                  | Item Info    |                |                   |                                                                                    |                  |
|                  | Item ID      | fb06dec8-0ac2  | 2-4c6d-ad62-b4a   | df5f3277c                                                                          |                  |
|                  | Item Type    | file           |                   | Create Dataview                                                                    |                  |
|                  | Name         | example_data.  | csv               | example-dataview                                                                   |                  |
|                  | Folder ID    | ROOT           |                   |                                                                                    |                  |
|                  | Created on   | 2024-11-20T0   | 1:35:00           | Create Dataview Cancel                                                             |                  |
|                  | Item URL     | pigeon://test- | schare.nimhd.nih  | gov/e6d24c56-a0aa-4b89-b8f6-437245084a69/LIVE/fb06dec8-0ac2-4c6d-ad62-b4adf5f3277c |                  |
|                  | Metadata     | KEY            |                   | VALUE                                                                              |                  |
|                  |              | content-typ    | e                 | text/csv                                                                           |                  |
|                  |              | Content-typ    | e                 | text/csv                                                                           |                  |
|                  |              |                |                   |                                                                                    |                  |
|                  | Storage      | URL            | pigeon+datast     | pre://pigeon_s3/360a562b-e312-474e-abcd-d944da509425                               |                  |
|                  |              | Size           | 25994 bytes       |                                                                                    |                  |
|                  |              | Checksum       | { "sha-256": "ds  | jjkNHqi7UweXRJRBOb0ALMkXrqFlfo3m8C4nU7hKlU=" }                                     |                  |
|                  |              |                |                   |                                                                                    |                  |

|               | scharede  | emo <b>/ de</b> | <b>mo-files</b> / L | IVE / example-   | dataview         |                  |                  |                  |                  |                  |             |                |               |
|---------------|-----------|-----------------|---------------------|------------------|------------------|------------------|------------------|------------------|------------------|------------------|-------------|----------------|---------------|
| ent >         |           |                 |                     |                  |                  |                  |                  |                  |                  |                  |             |                |               |
| Collections > |           |                 |                     |                  |                  |                  |                  |                  |                  |                  |             |                |               |
| rred >        | Advance   | ed Explo        | rer Table Di        | ctionary Meta    | 559 bytes   a    | few seconds ago  | text/prql   s    | tatus: 🛛         |                  |                  |             | Item Ope       | rations 👻     |
|               |           |                 | Source              | data from: exa   | mple_data.csv    |                  | 7                |                  |                  |                  |             |                |               |
|               | 🐛 Tal     | ke              |                     |                  |                  |                  |                  |                  |                  |                  |             |                |               |
|               | Numb      | er of rows      | Range               | of rows Limit of | output to Numbe  | r of Rows        |                  |                  |                  |                  |             |                |               |
|               |           |                 |                     | 10               |                  |                  |                  |                  |                  |                  |             |                |               |
|               |           |                 |                     |                  |                  |                  |                  |                  |                  |                  |             |                |               |
|               | Add St    | -               | Librarian ()        | Add Library      | E Add Data El    | amonte           | $\downarrow$     |                  |                  |                  | Class       | Dataviaw       |               |
|               | + Add St  | ep ♥            |                     |                  |                  | ements           |                  |                  |                  |                  | Clea        | Dataview       |               |
|               | Results   | >               |                     |                  | 🗸 Data a         | vailable         |                  | ✓ 0 parsing      | errors           |                  | 🗸 0 validat | ion errors     |               |
|               | Transfor  | mation          | Preview             |                  |                  |                  |                  |                  |                  |                  |             |                |               |
|               | record_id | age 👩           | age_units 👩         | race_ethnicity_1 | race_ethnicity_2 | race_ethnicity_3 | race_ethnicity_4 | race_ethnicity_5 | race_ethnicity_6 | race_ethnicity_7 | zip_code 🕒  | sex_at_birth 👩 | gender        |
|               | 1943      | 92              | Years               | no               | no               | no               | ves              | no               | no               | no               | 28752       | Male           | None of these |
|               |           |                 |                     |                  |                  |                  | ,                |                  |                  |                  |             |                |               |
|               | 6688      | 76              | Years               | yes              | no               | no               | no               | no               | no               | no               | 10032       | Male           |               |
|               |           |                 |                     |                  |                  |                  |                  |                  |                  |                  |             |                |               |
|               | 0794      | 10              | Vears               |                  |                  | 1005             |                  |                  | 1005             |                  | 07501       | Mala           |               |

| ≡                | scharedem      | o / demo-files / L | IVE / example-   | dataview         |                  |                  |                  |                  |                  |             |                |                   |   |
|------------------|----------------|--------------------|------------------|------------------|------------------|------------------|------------------|------------------|------------------|-------------|----------------|-------------------|---|
| 🔇 Recent 🔉       | _              |                    |                  |                  |                  |                  |                  |                  |                  |             |                |                   |   |
| My Collections ゝ |                |                    |                  |                  |                  |                  |                  |                  |                  |             |                |                   |   |
| 숫 Starred >      | Advanced       | Explorer Table Di  | ctionary Meta    | 559 bytes   a    | few seconds ago  | text/prql   s    | tatus: 🛛         |                  |                  |             | Item Oper      | rations 👻         |   |
|                  |                | Source             | data from: exa   | mple_data.csv    |                  | Ţ                |                  |                  |                  |             |                |                   |   |
|                  | 🐛 Take         |                    |                  |                  |                  |                  |                  |                  |                  |             |                |                   |   |
|                  | Number         | of rows 🕥 Range    | of rows Limit (  | output to Numbe  | r of Rows        |                  |                  |                  |                  |             |                |                   |   |
|                  |                |                    | 10               |                  |                  |                  |                  |                  |                  |             |                |                   |   |
|                  |                |                    |                  |                  |                  |                  |                  |                  |                  |             |                |                   |   |
|                  | + Add Step     | ▼ Libraries: ④     | Add Library      | 🙇 Add Data Ele   | ements           | $\downarrow$     |                  |                  |                  | Clear       | r Dataview Sav |                   |   |
|                  | Select Columns |                    |                  |                  |                  |                  |                  |                  |                  |             |                |                   |   |
| <b>▼</b> F       | Filter Rows    |                    |                  | 🗸 Data a         | vailable         |                  | 🗸 0 parsing      | errors           |                  | 🗸 0 validat | ion errors     |                   |   |
| 1 <i>₹</i> 2     | Sort           | on Preview         |                  |                  |                  |                  |                  |                  |                  |             |                |                   |   |
| >\$ S            | Shuffle        |                    |                  |                  |                  |                  |                  |                  |                  |             |                |                   |   |
| + 1              | loin           | age_units          | race_ethnicity_1 | race_ethnicity_2 | race_ethnicity_3 | race_ethnicity_4 | race_ethnicity_5 | race_ethnicity_6 | race_ethnicity_7 | zip_code 🚷  | sex_at_birth 🚷 | gender<br>None of |   |
| <u>+</u> ∓ ⊥     | Take Rows      | Years              | no               | no               | no               | yes              | no               | no               | no               | 28752       | Male           | these             |   |
| Z F              | Rename Column  |                    |                  |                  |                  |                  |                  |                  |                  |             |                |                   |   |
| <b>*</b> N       | Map Column     | Years              | Ves              | no               | no               | no               | no               | no               | no               | 10032       | Male           |                   |   |
| ∋ A              | Aggregate Rows |                    | ,                |                  |                  |                  |                  |                  |                  |             |                |                   | 1 |
|                  | 0794           | 10 Vaarr           |                  |                  |                  |                  |                  |                  |                  | 07501       | Mala           |                   |   |

| =                | scharedemo / <b>demo-files</b> / LIVE / exa | ample-dataview                                      |                                                   |        |                                                              |                   |
|------------------|---------------------------------------------|-----------------------------------------------------|---------------------------------------------------|--------|--------------------------------------------------------------|-------------------|
| 🕚 Recent ゝ       |                                             |                                                     |                                                   |        |                                                              |                   |
| My Collections > |                                             |                                                     |                                                   |        |                                                              |                   |
| ☆ Starred >      | Advanced Explorer Table Dictionary          | Meta 559 bytes   a few se                           | conds ago   text/prql   sta                       | tus: 🛛 |                                                              | Item Operations 👻 |
|                  | Source data from                            | example_data.csv                                    | 7                                                 |        |                                                              |                   |
|                  | 🖡 Take                                      |                                                     |                                                   |        |                                                              |                   |
|                  | Number of rows 🔘 Range of rows              | Limit output to Number of Rov                       | vs                                                |        |                                                              |                   |
|                  |                                             | 10                                                  |                                                   |        |                                                              |                   |
|                  |                                             |                                                     |                                                   |        |                                                              |                   |
|                  |                                             |                                                     | $\downarrow$                                      |        |                                                              |                   |
|                  | 🐛 Map Into                                  |                                                     |                                                   |        |                                                              |                   |
|                  | Source Column                               | Value Map from Source to Ta                         | rget                                              |        | Target Column                                                |                   |
|                  | Select column \$                            | source value                                        | target value                                      | +      | new column name                                              |                   |
|                  | * Column selection is required              | * At least one map entry is require                 | red                                               |        | New column Deplace source column * Target Column is required | 1                 |
|                  |                                             | When source value is not fou<br>NULL O Source value | ind in map, target value is:<br>O Constant: value |        |                                                              |                   |
|                  |                                             |                                                     |                                                   |        |                                                              |                   |
|                  | Add Step Librarias: () Add Libr             | m Add Data Elemente                                 | $\downarrow$                                      |        |                                                              | Clear Dataview    |
|                  |                                             | ary a Add Data ciements                             |                                                   |        |                                                              |                   |
|                  |                                             |                                                     | •                                                 |        |                                                              |                   |

| Man Into                                                               |                                                            |                                                |                                                         |                                                    |                                    |                                        |                                  |                              |                                                                                                    |                                                     |
|------------------------------------------------------------------------|------------------------------------------------------------|------------------------------------------------|---------------------------------------------------------|----------------------------------------------------|------------------------------------|----------------------------------------|----------------------------------|------------------------------|----------------------------------------------------------------------------------------------------|-----------------------------------------------------|
| •• Map Into                                                            |                                                            |                                                |                                                         |                                                    |                                    |                                        |                                  |                              |                                                                                                    |                                                     |
| Source Colum                                                           | n                                                          | Valu                                           | e Map from Sour                                         | ce to Target                                       |                                    |                                        | Target Column                    |                              |                                                                                                    |                                                     |
| gender                                                                 |                                                            | \$ SO                                          | OURCE VALUE                                             | TARGET                                             | VALUE                              |                                        | gender_mapped                    |                              |                                                                                                    |                                                     |
|                                                                        |                                                            | N                                              | /lale                                                   | Man                                                |                                    |                                        | New column 🕕                     | Replace source               | column                                                                                                    |                                                     |
|                                                                        |                                                            | sou                                            | urce value                                              | target v                                           | alue                               | +                                      |                                  |                              |                                                                                                    |                                                     |
|                                                                        |                                                            | Whe<br>• 1                                     | en source value is<br>NULL O Source v                   | not found in ma<br>value ○ Constan                 | p, target value is:<br>nt: value   |                                        |                                  |                              |                                                                                                    |                                                     |
|                                                                        |                                                            |                                                |                                                         |                                                    |                                    |                                        |                                  |                              |                                                                                                    |                                                     |
| + Add Step 👻                                                           | Libraries: (1)                                             | Add Library                                    | a Add Data Ele                                          | ements                                             | $\downarrow$                       |                                        |                                  |                              | Clear                                                                                                    | r Dataview                                          |
| + Add Step ↓<br>Results >                                              | Libraries: (1)                                             | Add Library                                    | Add Data Ele                                            | ements<br>vailable                                 | Ŷ                                  | ✓ 0 parsing                            | errors                           |                              | Clear                                                                                                    | r Dataview                                          |
| + Add Step ↓<br>Results >                                              | Libraries: (1)                                             | Add Library                                    | 🗷 Add Data Ele                                          | ements<br>vailable                                 | Ŷ                                  | ✓ 0 parsing                            | errors                           |                              | Clear                                                                                                    | r Dataview                                          |
| + Add Step →<br>Results ><br>ansformation                              | Libraries: (1)                                             | Add Library                                    | Add Data Ele<br>Data ar<br>race_ethnicity_2             | ements<br>vailable<br>race_ethnicity_3             | ↓<br>race_ethnicity_4              | ✓ 0 parsing<br>race_ethnicity_5        | errors<br>race_ethnicity_6       | race_ethnicity_7             | Clear<br>v 0 validat<br>zip_code @                                                                                                    | r Dataview<br>ion errors<br>sex_at_birth            |
| + Add Step →<br>Results ><br>ansformation<br>ecord_id age @<br>1210 72 | Libraries: ()<br>Preview<br>age_units ()<br>Years          | Add Library                                    | . Add Data Ele<br>✓ Data ar<br>race_ethnicity_2<br>no   | ements<br>vailable<br>race_ethnicity_3<br>no       | ↓<br>race_ethnicity_4<br>no        | ✓ 0 parsing<br>race_ethnicity_5<br>yes | errors<br>race_ethnicity_6<br>no | race_ethnicity_7             | Clear<br>Clear<br>Clear<br>o validat<br>zip_code<br>52223                                                                                                    | r Dataview<br>tion errors<br>sex_at_birth<br>Female |
| + Add Step → Results > ansformation record_id age @ 1210 72 1943 92    | Libraries: ()<br>Preview<br>age_units ()<br>Years<br>Years | Add Library Add Library race_ethnicity_1 no no | Add Data Ele<br>Data an<br>race_ethnicity_2<br>no<br>no | ements<br>vailable<br>race_ethnicity_3<br>no<br>no | ↓<br>race_ethnicity_4<br>no<br>yes | ✓ 0 parsing race_ethnicity_5 yes no    | errors race_ethnicity_6 no no    | race_ethnicity_7<br>no<br>no | Clear<br>Clear<br>Clear<br>code (Clear<br>code (Clea | r Dataview                                          |

| C C I                     |                          |                                    | T                             |                         |
|---------------------------|--------------------------|------------------------------------|-------------------------------|-------------------------|
| Source Column             | Value Map from Sourc     | e to larget                        | larget Column                 |                         |
| gender                    | SOURCE VALUE             | TARGET VALUE                       | gender_mapped                 |                         |
|                           | Male                     | Man                                | New column 🕖 Replace sou      | ırce column             |
|                           | Female                   | Woman                              |                               |                         |
|                           | Trans                    | Transgender                        |                               |                         |
|                           | Nonbinary                | Non-Binary                         |                               |                         |
|                           | None of these describ    | e me None of these describe me     |                               |                         |
|                           | source value             | target value                       | +                             |                         |
|                           | When source value is r   | not found in map, target value is: |                               |                         |
|                           | NULL      Source v       | alue O Constant: value             |                               |                         |
|                           |                          | ↓                                  |                               |                         |
| + Add Step 👻 Libraries: ① | Add Library Add Data Ele | ments                              |                               | Clear Dataview Save Dat |
| Results >                 | ✓ Data av                | vailable 🗸                         | <sup>o</sup> 0 parsing errors | ✓ 0 validation errors   |

| Source Colum | Add Data Elements<br>You can enhance your dataview by a<br>source data. | dding new d  | ata elements or modifying exis | sting ones that were der | rived from its |   |                       |
|--------------|-------------------------------------------------------------------------|--------------|--------------------------------|--------------------------|----------------|---|-----------------------|
|              | COLUMN                                                                  | DATA ELEME   | NT                             | REPRESENTS PV            |                |   | ce source column      |
|              | age                                                                     | Age          |                                | N/A                      |                |   |                       |
|              | age_units                                                               | Age Units    |                                | N/A                      |                |   |                       |
|              | zip_code                                                                | Postal Zip ( | Code                           | N/A                      |                |   |                       |
|              | sex_at_birth                                                            | Sex at Birth | 1                              | N/A                      |                |   |                       |
|              | gender_select_other                                                     | Gender - Se  | elect Other                    | N/A                      |                | - |                       |
|              | Add new data element annotation:                                        |              | Select a column                | Ŷ                        | Add            |   |                       |
|              | From: CDEs Data Dictionary                                              |              | Select a data element          | \$                       | Clear          |   |                       |
|              |                                                                         |              | CDE set selected: ScHARe       |                          |                |   |                       |
| + Add Step 👻 | Done                                                                    |              |                                |                          |                |   | Clear Dataview Save   |
| Results →    |                                                                         | 🗸 Data avai  | able                           | ✓ 0 parsing error        | rs             |   | ✓ 0 validation errors |

| Map Into<br>ource Column<br>gender | Add Data Elements<br>You can enhance your dataview by a<br>source data. | dding new data elements | or modifying existing ones t | that were derived from it | is                                                                                                    |                            |
|------------------------------------|-------------------------------------------------------------------------|-------------------------|------------------------------|---------------------------|----------------------------------------------------------------------------------------------------|----------------------------|
|                                    | COLUMN                                                                  | DATA ELEMENT            | REPR                         | ESENTS PV                 | ce source                                                                                                    | e column                   |
|                                    | age                                                                     | Age                     | N/A                          |                           |                                                                                                    |                            |
|                                    | age_units                                                               | Age Units               | N/A                          |                           |                                                                                                    |                            |
|                                    | zip_code                                                                | Postal Zip Code         | N/A                          |                           |                                                                                                    |                            |
|                                    | sex_at_birth                                                            | Sex at Birth            | N/A                          |                           |                                                                                                    |                            |
|                                    | gender_select_other                                                     | Gender - Select Other   | N/A                          | ۵                         | -                                                                                                    |                            |
|                                    | Add new data element annotation:                                        | gender_map              | ped 🗘                        | Ad                        | ad a laboration of the second second s |                            |
|                                    | From: CDEs Data Dictionary                                              | Gender                  | \$                           | Cle                       | ear                                                                                                    |                            |
|                                    |                                                                         | CDE set sele            | ted: ScHARe                  |                           | _                                                                                                    |                            |
|                                    |                                                                         | OPTIONAL:               | elect a PV \$                | 0                         |                                                                                                    |                            |
| id Step 👻                          | Done                                                                    |                         |                              |                           |                                                                                                    | Clear Dataview Save Datavi |
| ults >                             |                                                                         | ✓ Data available        | √0                           | parsing errors            |                                                                                                    | ✓ 0 validation errors      |

| Resu  | Results ~     |                     |           | 🗸 Data ava          | ilable               |           | 🗸 0 parsi | ing errors          |                     | ✓ 0 validation errors |                                                                                 |  |
|-------|---------------|---------------------|-----------|---------------------|----------------------|-----------|-----------|---------------------|---------------------|-----------------------|---------------------------------------------------------------------------------|--|
| No er | rors to repor | t! 🖢                |           |                     |                      |           |           |                     |                     |                       |                                                                                 |  |
| Trans | formation     | Preview             |           |                     |                      |           |           |                     |                     |                       |                                                                                 |  |
| 0     | measure_0     | measure_1           | measure_2 | measure_3           | measure_4            | measure_5 | measure_6 | measure_7           | measure_8           | measure_9             | gender_mapped 🚷                                                                 |  |
|       | 62            | 0.5455549357622266  | 1         | 0.5884900154230546  | 0.12911211858353722  | 57        | 33        | 0.7170385313006806  | 0.8788787389282339  | 0.5467863499436898    | None of these<br>describe me. I would<br>like to consider<br>additional options |  |
|       | 90            | 0.9939486148968586  | 18        | 0.8889859573142674  | 0.9745095524972497   | 2         | 68        | 0.7794942573077963  | 0.34939465386130986 | 0.2571283059006645    | None of these<br>describe me. I would<br>like to consider<br>additional options |  |
|       | 92            | 0.1187476169408952  | 1         | 0.6512384712588953  | 0.8971788616590552   | 57        | 15        | 0.5303711405755923  | 0.45273835850696076 | 0.4082502293654543    | Transgender                                                                     |  |
|       | 60            | 0.4452622773910989  | 10        | 0.5971200227987504  | 0.7493012469195882   | 98        | 92        | 0.8712062558952113  | 0.4832045355262965  | 0.9295209737850779    | Transgender                                                                     |  |
|       | 53            | 0.971610341237526   | 55        | 0.8817829051636139  | 0.05976090957174052  | 77        | 88        | 0.5610231545798023  | 0.6188743418431822  | 0.8298724376862494    | Man                                                                             |  |
|       | 15            | 0.6678690757541459  | 12        | 0.35150592643125234 | 0.016162277012149118 | 98        | 24        | 0.4741302934986361  | 0.3494528319110445  | 0.5733822336463569    | Transgender                                                                     |  |
|       | 93            | 0.20797803936217862 | 88        | 0.5164279582660238  | 0.17957863745725022  | 18        | б         | 0.3757660830284647  | 0.6016044994045969  | 0.35718866008810335   | Woman                                                                           |  |
|       | 49            | 0.33569642444900216 | 25        | 0.8284451772569406  | 0.1251105503540758   | 92        | 56        | 0.7920621573885018  | 0.46157047423521724 | 0.5849628410398715    | Transgender                                                                     |  |
|       | 55            | 0.4669418786022268  | 59        | 0.9681471694553496  | 0.1829245483682186   | 38        | 69        | 0.16838001266365477 | 0.654926782920557   | 0.4987917893025189    |                                                                                 |  |
|       | 34            | 0.31022787630950976 | 53        | 0.2198646710684642  | 0.024882302497037267 | 87        | 99        | 0.38764603267169684 | 0.7459103083590588  | 0.9586660722941287    |                                                                                 |  |

rows per page: 25 💌

| Source Column      |                                     | value Map       | from Source to  | larget                  |                      | larget Column       |                        |                                       |            |
|--------------------|-------------------------------------|-----------------|-----------------|-------------------------|----------------------|---------------------|------------------------|---------------------------------------|------------|
| gender             | \$                                  | SOURCE VA       | LUE             | TARGET VALUE            |                      | gender_mappe        | d                      |                                       |            |
|                    |                                     | Male            |                 | Man                     |                      | New column          | Replace source co      | olumn                                 |            |
|                    | Add Data Element                    | s               |                 |                         |                      |                     |                        |                                       |            |
|                    | You can enhance you<br>source data. | r dataview by a | adding new dat  | a elements or modifyi   | ng existing ones tha | t were derived from | its                    |                                       |            |
|                    | COLUMN                              |                 | DATA ELEMENT    | г                       | REPRESE              | NTS PV              | A                      |                                       |            |
|                    | gender_mapped                       |                 | Gender          |                         | N/A                  |                     |                        |                                       |            |
|                    | age                                 |                 | Age             |                         | N/A                  |                     |                        |                                       |            |
|                    | age_units                           |                 | Age Units       |                         | N/A                  |                     |                        |                                       |            |
|                    | zip_code                            |                 | Postal Zip Co   | de                      | N/A                  |                     |                        |                                       |            |
|                    | sex_at_birth                        |                 | Sex at Birth    |                         | N/A                  | 2                   | *                      |                                       |            |
|                    | Add new data elemen                 | t annotation:   |                 | Select a column         | \$                   |                     | Add                    |                                       |            |
| Add Step 👻         | From: CDEs Da                       | ata Dictionary  |                 | Select a data element   | 0                    |                     | lear                   | Clear Dataview                        | Save Datav |
|                    |                                     |                 |                 | CDE set selected: ScHAF | Re                   |                     |                        |                                       |            |
| Results 🗸          |                                     |                 |                 |                         |                      |                     | -                      | <ul> <li>Validation errors</li> </ul> |            |
| o errors to report | Done                                |                 |                 |                         |                      |                     |                        |                                       |            |
|                    |                                     |                 |                 |                         |                      |                     |                        |                                       |            |
| ansformation Pr    | review                              |                 |                 |                         |                      |                     |                        |                                       |            |
| y 🕲 measure_0      | measure_1 n                         | neasure_2 me    | easure_3        | measure_4               | measure_5 measure    | e_6 measure_7       | measure_8              | measure_9                             | genr       |
| 60                 | 0.5455540357533355                  |                 | 004000154000545 | 0 10011011050352700     | F7 33                | 0.7170305343004     | 0.070070720000000      | 0.5457057400475000                    | (          |
| 02                 | 0.5455549557022200 1                | 0.5             | 004900154250540 | 0.129112116563553722    | 57 33                | 0.7170385313000     | 000 0.6766787389282339 | 0.5407805499450898                    |            |

| Source Column        |                                                           | value iviap from Source  | to larget                  |                    | Ia         | rget Column        |                    |                     |      |
|----------------------|-----------------------------------------------------------|--------------------------|----------------------------|--------------------|------------|--------------------|--------------------|---------------------|------|
| gender               | \$                                                        | SOURCE VALUE             | TARGET VALUE               |                    | g          | gender_mapped      |                    |                     |      |
|                      | Add Data Elements<br>You can enhance your<br>source data. | dataview by adding new d | ata elements or modifyin   | ng existing ones t | nat were d | derived from its   | ce source colu     | ımn                 |      |
|                      | COLUMN                                                    | DATA ELEME               | ENT                        | REPRE              | SENTS PV   |                    |                    |                     |      |
|                      | gender_mapped                                             | Gender                   |                            | N/A                |            |                    |                    |                     |      |
|                      | age                                                       | Age                      |                            | N/A                |            |                    |                    |                     |      |
|                      | age_units                                                 | Age Units                |                            | N/A                |            | Ľ                  |                    |                     |      |
|                      | zip_code                                                  | Postal Zip               | Code                       | N/A                |            |                    |                    |                     |      |
|                      | sex_at_birth                                              | Sex at Birth             | h                          | N/A                |            |                    | -                  |                     |      |
|                      | Add new data element                                      | annotation:              | race_ethnicity_1           | Ŷ                  |            | Add                |                    |                     |      |
| Add Step 👻           | From: CDEs Dat                                            | ta Dictionary            | Race/Ethnicity Self-Identi | fication 🗘         |            | Clear              |                    | Clear Dataview      |      |
|                      |                                                           |                          | CDE set selected: ScHARe   | e                  |            |                    |                    |                     |      |
| Results ~            |                                                           |                          | American Indian or Alaska  | a Native 🗘         | ٩          |                    | ~                  | 0 validation errors |      |
| o errors to report   | Done                                                      |                          |                            |                    |            |                    |                    |                     |      |
| Insformation F.      |                                                           |                          |                            |                    |            |                    |                    |                     |      |
| v <b>o</b> measure 0 | measure 1 m                                               | easure 2 measure 3       | measure 4                  | measure 5 meas     | ure 6      | measure 7          | measure 8          | measure 9           | genr |
| Uncasare_0           |                                                           | incostrejo               | incount_4                  |                    |            |                    |                    |                     |      |
| 62                   | 0.5455549357622266 1                                      | 0.5884900154230546       | 6 0.12911211858353722      | 57 33              |            | 0.7170385313006806 | 0.8788787389282339 | 0.5467863499436898  |      |

| Source Column      |                     | value iviap from Source    | to larget             |                    | Iar           | get Column         |                     |                   |            |
|--------------------|---------------------|----------------------------|-----------------------|--------------------|---------------|--------------------|---------------------|-------------------|------------|
| gender             | \$                  | SOURCE VALUE               | TARGET VALUE          |                    | g             | ender_mapped       |                     |                   |            |
|                    |                     | Male                       | Man                   |                    | Ne            | w column 🔘 R       | eplace source colun | nn                |            |
|                    | Add Data Elements   | 5                          |                       |                    |               |                    |                     |                   |            |
|                    | You can enhance you | r dataview by adding new o | lata elements or modi | fying existing one | s that were o | derived from its   |                     |                   |            |
|                    | source data.        | , ,                        |                       |                    |               |                    |                     |                   |            |
|                    | COLUMN              | DATA ELEMENT               |                       | REPRESENTS PV      |               |                    |                     |                   |            |
|                    | gender_mapped       | Gender                     |                       | N/A                |               |                    |                     |                   |            |
|                    | race_ethnicity_1    | Race/Ethnicity Se          | lf-Identification     | American Indian o  | r Alaska Nati | ve                 |                     |                   |            |
|                    | age                 | Age                        |                       | N/A                |               |                    |                     |                   |            |
|                    | age_units           | Age Units                  |                       | N/A                |               |                    |                     |                   |            |
|                    | zip_code            | Postal Zip Code            |                       | N/A                |               | •                  |                     |                   |            |
|                    | Add new data elemen | t annotation:              | Select a column       | 0                  |               | Add                |                     |                   |            |
| Add Step 👻         | From: CDEs Da       | ata Dictionary             | Select a data element |                    |               | Clear              |                     | Clear Dataview    | Save Datav |
|                    |                     |                            | CDE set selected: ScH | - V                |               |                    |                     |                   |            |
| lesults v          |                     |                            |                       |                    |               |                    | √ 0                 | validation errors |            |
|                    | Done                |                            |                       |                    |               |                    | _                   |                   |            |
| o errors to report |                     |                            |                       |                    |               |                    |                     |                   |            |
| ansformation Pro   | eview               |                            |                       |                    |               |                    |                     |                   |            |
| ency 🕘 measure 0   | measure_1           | measure_2 measure_3        | measure_4             | measure_5          | measure_6     | measure_7          | measure_8           | measure_9         | g          |
|                    |                     |                            |                       |                    |               |                    |                     |                   |            |
| 62                 | 0.5455549357622266  | 1 0.588490015423           | 0.129112118583537     | 22 57              | 33            | 0.7170385313006806 | 0.8788787389282339  | 0.546786349943689 |            |

| + Add Step | p 👻        | Libraries: 🛈 📕       | Add Library      | 🚨 Add Data Eleme                    | ents               |                  |                 |     |    | Clear D        | ataview Save [               | Datavie                      |
|------------|------------|----------------------|------------------|-------------------------------------|--------------------|------------------|-----------------|-----|----|----------------|------------------------------|------------------------------|
| Results    | ~          |                      |                  | 🗸 Data avai                         | lable              |                  | ✓ 0 parsing err | ors |    | 🗸 0 validation | n errors                     |                              |
| No errors  | to report! | ₽.                   |                  |                                     |                    |                  |                 |     |    |                |                              |                              |
| ransform   | nation P   | review               |                  |                                     |                    |                  |                 |     |    |                |                              |                              |
| record_id  | age 🚯      | age_units 🚷<br>Years | race_ethnicity_1 | Race/Ethnicity_2<br>Native (string) | race_ethnicity_3   | race_ethnicity_4 | n or Alaska     | no  | no | zip_code 🕲     | sex_at_birth 🚷               | ge<br>No<br>the<br>de:<br>me |
| 6688       | 76         | Years                | yes              | Concepts ~                          | ndian or Alaska Na | tive             | valueDomain     | no  | no | 10032          | Male                         | No<br>th<br>de               |
| 9784       | 18         | Years                | no               | C17049: Race                        |                    |                  | dataElement     | yes | no | 07501          | Male                         | Tr                           |
| 5193       | 91         | Years                | no               | C74528: Self-Report                 | t<br>t             |                  | dataElement     | no  | no | 26726          | None of these<br>describe me | Tra                          |
| 1210       | 72         | Years                | no               | Definitions >                       |                    |                  |                 | no  | no | 52223          | Female                       | м                            |
| 3563       | 79         | Years                | no               |                                     |                    |                  |                 | no  | no | 53186          | None of these describe me    | Tra                          |
| 1172       | 46         | Years                | no               | no                                  | no                 | no               | no              | yes | no | 37208          | Prefer not to<br>answer      |                              |
| 6809       | 58         | Years                | yes              | no                                  | no                 | no               | no              | no  | no | 11769          | None of t<br>describ         |                              |
| 9502       | 86         | Years                | Ves              | no                                  | no                 | no               | no              | no  | no | 99737          | Prefer not to                |                              |

|             |            |                             | Tra               | ans                 | Transger          | nder               |                           |            |     |                    |             |          |
|-------------|------------|-----------------------------|-------------------|---------------------|-------------------|--------------------|---------------------------|------------|-----|--------------------|-------------|----------|
|             |            | Add Data                    | Elements          |                     |                   |                    |                           |            |     |                    |             |          |
|             |            | You can enh<br>source data. | ance your datavie | ew by adding new    | data elements or  | modifying existing | g ones that were derived  | l from its |     |                    |             |          |
|             |            | race_ethnic                 | city_2            | Race/Ethnicity Self | f-Identification  | Asian or Asian A   | merican                   | -          |     |                    |             |          |
|             |            | race_ethnic                 | city_3            | Race/Ethnicity Self | f-Identification  | Black or African   | American                  |            |     |                    |             |          |
|             |            | race_ethnic                 | city_4            | Race/Ethnicity Self | f-Identification  | Hispanic, Latino,  | or Spanish                | _          |     |                    |             |          |
| + Add Step  | <b>v</b> • | race_ethnic                 | city_5            | Race/Ethnicity Self | f-Identification  | Native Hawaiian    | or Other Pacific Islander |            |     | Clear D            | ataview Sav | ve Datav |
|             |            | race_ethnic                 | city_6            | Race/Ethnicity Self | f-Identification  | Middle Eastern o   | r North African           |            |     |                    |             |          |
| Results     | -          | race_ethnic                 | city_7            | Race/Ethnicity Self | f-Identification  | White              |                           | -          |     | 🗸 0 validatio      | n errors    |          |
| No errors i | to report. | Add new dat                 | ta element annota | ition:              | Select a column   |                    | \$                        | Add        |     |                    |             |          |
| - ,         |            | From: CDE                   | Es Data Dictio    | nary                | Select a data ele | ement              | \$                        | Clear      |     |                    |             |          |
| Iransform   | nation     |                             |                   |                     | CDE set selected  | d: ScHARe          |                           |            |     |                    |             |          |
| record_id   | age 🕲      | Done                        |                   |                     |                   |                    |                           |            | 6 🛛 | race_ethnicity_7 😮 | zip_code 🚯  | sex_a    |
| 1943        | 92         |                             | _                 | _                   | _                 | _                  |                           | _          |     | no                 | 28752       | Male     |
| 6688        | 76         | Years                       | yes               | no                  | no                | no                 | no                        | no         |     | no                 | 10032       |          |
| 9784        | 18         | Years                       | no                | no                  | yes               | no                 | no                        | yes        |     | no                 | 07501       | - (      |
| 5193        | 91         | Years                       | no                | no                  | no                | no                 | yes                       | no         |     | no                 | 26726       |          |

| Results   | Results ~ V Data av |             |                  | 🗸 Data ava       | ilable                               | lable V 0 parsing errors |                  |                      | 🗸 0 validatio      | n errors   |                       |
|-----------|---------------------|-------------|------------------|------------------|--------------------------------------|--------------------------|------------------|----------------------|--------------------|------------|-----------------------|
| lo errors | to report!          | <u>r</u>    |                  |                  |                                      |                          |                  |                      |                    |            |                       |
| ansform   | nation P            | review      |                  |                  |                                      |                          |                  |                      |                    |            |                       |
| ecord_id  | age 🚷               | age_units 🚷 | race_ethnicity_1 | race_ethnicity_2 | race_ethnicity_3 🛛                   | race_ethnicity_4         | race_ethnicity_5 | race_ethnicity_6     | race_ethnicity_7 🚷 | zip_code 🚷 | sex_at_bi             |
| 943       | 92                  | Years       | no               | no               | Race/Ethnicity Self-I<br>(string)    | dentification : Asi      | an or Asian Amer | ican                 | no                 | 28752      | Male                  |
| 88        | 76                  | Years       | yes              | no               | Concepts ~<br>C41260: Asian or Asian | American                 | valu             | eDomain              | no                 | 10032      | Male                  |
| 784       | 18                  | Years       | no               | no               | C17049: Race<br>C16564: Ethnic Group |                          | dat              | aElement<br>aElement | no                 | 07501      | Male                  |
| 193       | 91                  | Years       | no               | no               | C74528: Self-Report                  |                          | dat              | aElement             | no                 | 26726      | None of t<br>describe |
| 210       | 72                  | Years       | no               | no               | Definitions >                        |                          |                  |                      | no                 | 52223      | Female                |
| 563       | 79                  | Years       | no               | yes              |                                      |                          |                  |                      | no                 | 53186      | None of describe      |
| 172       | 46                  | Years       | no               | no               | no                                   | no                       | no               | yes                  | no                 | 37208      | Prefer no<br>answer   |
| 809       | 58                  | Years       | yes              | no               | no                                   | no                       | no               | no                   | no                 | 11769      | None of<br>describe   |
| 02        | 86                  | Years       | yes              | no               | no                                   | no                       | no               | no                   | no                 | 99737      | Prefer no<br>answer   |
| 18        | 80                  | Years       | no               | no               | no                                   | yes                      | no               | no                   | no                 | 35405      |                       |

rows per page: 25 💌

### Mapping CDEs via Dataview

The system also has a number of specific mapping functions available, for cases when the mapping is standardized or when the mapping is more complex than can be handled by the generic mapping functions. Please contact our support team if you need any help with custom mapping functions!

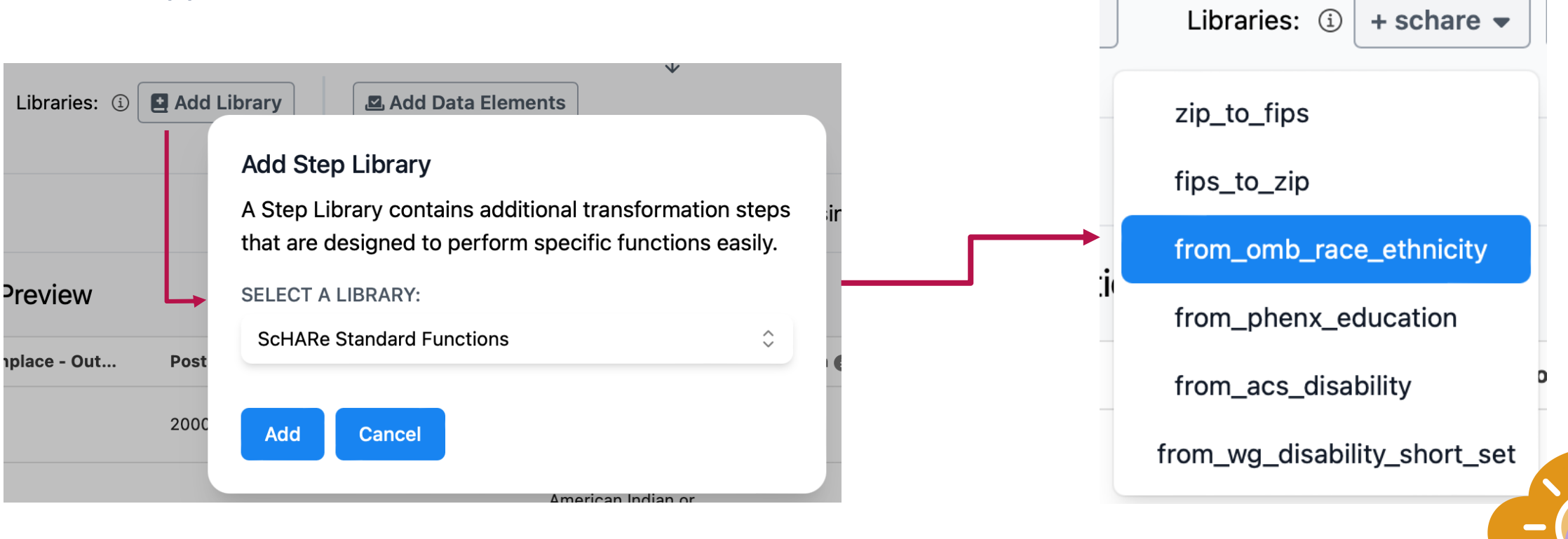

## Slido Poll

What conditions would make you more likely to share your data publicly?

- a) Proper anonymization and privacy safeguards
- b) Clear contribution to scientific advancement
- c) Personal or community benefit
- d) Legal and ethical assurances
- e) I wouldn't share it under any circumstances

# SCHARE

## **Sharing Data**

BE A PART OF THE FUTURE OF KNOWLEDGE GENERATION

### **Viewing your Collection**

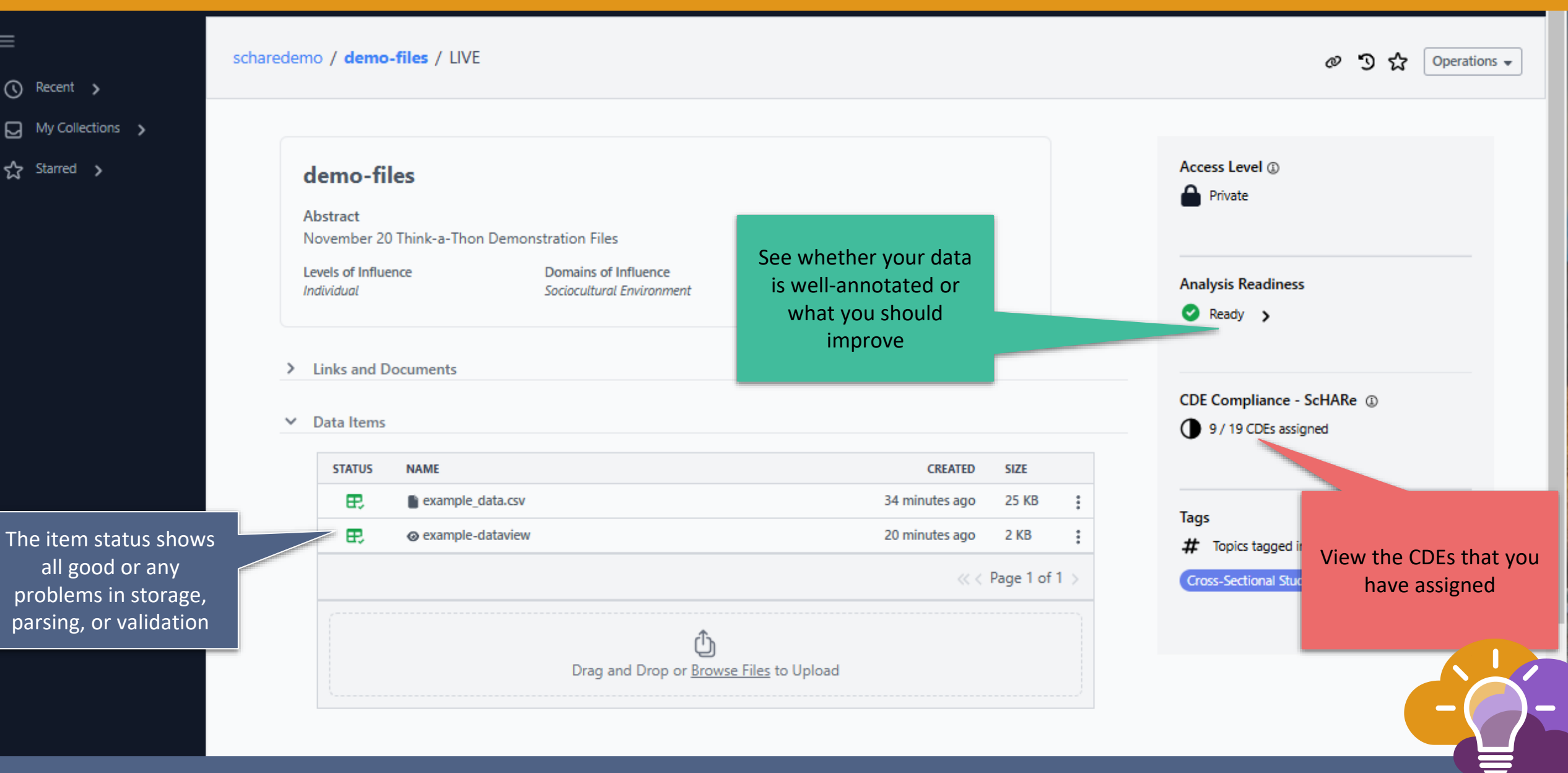

## **CDE Compliance and Analysis Readiness**

**Analysis Readiness** - a simple metric on whether your data is ready for downstream use

- 1. Did you assign **metadata** to your collection (tags, project-level CDEs)?
- 2. Have you partially or fully **assigned CDEs** to your data?
- 3. Is the data **accessible** to the system (no broken links)?
- 4. Does the data pass **validation** according to the assigned CDEs?

#### Analysis Readiness

🕨 Ready 🗸 🗸

Metadata: Complete DEs Assigned: Partially Complete Data Access: Passing Validations: Passing

CDE Compliance - ScHARe (1) 9 / 19 CDEs assigned

| Age Annual Household Inco                |
|------------------------------------------|
| English Proficiency Gender               |
| Household Member Size Marital Status     |
| Postal Zip Code Race/Ethnicity Self-Ide. |
| Sex at Birth                             |

**CDE Compliance** - Showing how many CDEs have been assigned across the data in the collection

- Click on the metric to pop up the list of CDEs assigned
- Click on an individual CDE to find more information about that CDE

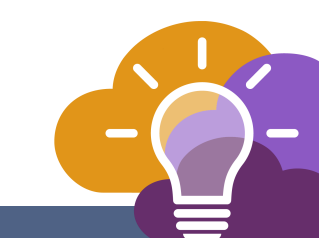

0

☆

|                                       |                      |                                                |                |           |     | Assessed                                                                  | Add Readme            |
|---------------------------------------|----------------------|------------------------------------------------|----------------|-----------|-----|---------------------------------------------------------------------------|-----------------------|
| demo-f                                | iles                 |                                                |                |           |     | Access Level (1)                                                          | Add Dictionary        |
| Abstract                              |                      |                                                |                |           |     | -                                                                         | Add Folder            |
| November 2                            | 0 Think-a-Thon Demor | Stration Files                                 |                |           |     |                                                                           | & Add Link            |
| Individual                            | lence                | Sociocultural Environment                      |                |           |     | Analysis Readiness                                                        | Amake Private         |
|                                       |                      |                                                |                |           |     | <ul> <li>Ready          <ul> <li>Metadata: Complet</li> </ul> </li> </ul> | 🐝 Share               |
| > Links and                           | Documents            |                                                |                |           |     | DEs Assigned: Parti<br>Data Access: Passin                                | O Make Public         |
|                                       |                      |                                                |                |           |     | Validations: Passing                                                      | 🕑 Edit                |
| ✓ Data Items                          | 5                    |                                                |                |           |     |                                                                           | 🗑 Delete Collectio    |
| STATUS                                | NAME                 |                                                | CREATED        | SIZE      |     | CDE Compliance - Sch                                                      | HARe (1)              |
| E.                                    | example_data.csv     |                                                | 34 minutes ago | 25 KB     | :   | 9 / 19 CDEs assigned                                                      | i                     |
| æ                                     | example-dataview     |                                                | 20 minutes ago | 2 KB      | :   | Age Annual Household                                                      | Inco                  |
|                                       |                      |                                                | ~ <            | Page 1 of | 1 > | English Proficiency Gene<br>Household Member Size                         | der<br>Marital Status |
| · · · · · · · · · · · · · · · · · · · |                      |                                                |                |           |     | Postal Zip Code Race/Et                                                   | hnicity Self-Ide      |
|                                       |                      | Û                                              |                |           |     | Sex at Birth                                                              |                       |
|                                       |                      | Drag and Drop or <u>Browse Files</u> to Upload |                |           |     |                                                                           |                       |

| =              | scharedemo / der          | mo-files / LIVE                                                                                                    |                                              | のう☆ Operations 🗸                                                                 |
|----------------|---------------------------|----------------------------------------------------------------------------------------------------|----------------------------------------------|----------------------------------------------------------------------------------|
| ③ Recent >     |                           |                                                                                                    |                                              |                                                                                  |
| My Collections |                           |                                                                                                    |                                              |                                                                                  |
| ☆ Starred ゝ    | demo-                     | Share Collection                                                                                                    |                                              | Access Level (1)<br>Private                                                      |
|                | Novemb                    | Users, groups, and collections with access:                                                                                |                                              |                                                                                  |
|                | Levels of I<br>Individual | ID                                                                                                    | ROLE                                         | nalysis Readiness                                                                |
|                |                           | ScHARe Demo (scharedemo)                                                                                                   | ADMIN                                        | Ready V                                                                          |
|                | > Links a                 | Share with: Users Groups Collections                                                                                       |                                              | DEs Assigned: Partially Complete<br>Data Access: Passing<br>Validations: Passing |
|                | ✓ Data Ite                | This collection's access level is currently set to <b>Priva</b><br>To share this collection with others, you must first se | et the access level to <b>Confidential</b> . | nfidential                                                                       |
|                | STATI                     |                                                                                                    |                                              | DE Compliance - ScHARe (1)                                                       |
|                | E.                        | Done                                                                                                    |                                              | 9 / 19 CDEs assigned                                                             |
|                | E.                        |                                                                                                    |                                              | Age Annual Household Inco                                                        |
|                |                           |                                                                                                    |                                              | English Proficiency Gender                                                       |
|                |                           |                                                                                                    | « < Page I of I >                            | Household Member Size Marital Status                                             |

You have control over how your data is shared on the ScHARe Repository. By default, all collections start out as **Private**.

|   | L                       |                                    |  |  |
|---|-------------------------|------------------------------------|--|--|
|   |                         | Tags                               |  |  |
| > | Metadata and Statistics | # Topics tagged in this collection |  |  |
|   |                         |                                    |  |  |

| ScHARe             | Repository                          | About Do                            | cs Collections              | CDEs                            | Search                                 |           | scharedemo 🗸                                                                                                 |
|--------------------|-------------------------------------|-------------------------------------|-----------------------------|---------------------------------|----------------------------------------|-----------|----------------------------------------------------------------------------------------------------|
| =                  |                                     |                                     |                             |                                 |                                        |           | Collection authorization successfully × updated.                                                             |
| 🔿 Recent 🔉         | scharedemo / der                    | no-files / LIVE                     |                             |                                 |                                        |           | Ø ᠑ ☆ Operations ▼                                                                                           |
| 🕞 My Collections 🔉 |                                     |                                     |                             |                                 |                                        |           |                                                                                                    |
| 숫 Starred >        | <b>demo</b> -<br>Abstract<br>Novemb | files<br>Share Collection           |                             |                                 |                                        |           | Access Level (1)<br>D Confidential                                                                           |
|                    | Levels of I<br>Individual           | Users, groups, and collection       | emo)                        |                                 | ROLE                                   | î         | nalysis Readiness<br>Ready ~<br>Metadata: Complete                                                           |
|                    | > Links an                          | Share with: Users Search for a user | Groups Collections          | )<br>Role: Reader               |                                        | ✓ Share   | DEs Assigned: Partially Complete<br>Data Access: Passing<br>Validations: Passing                             |
|                    | STATI<br>E.                         | Done                                |                             |                                 | Lo manuelo ugo – E no<br>« « Page 1 of | ;<br>f1 > | DE Compliance - ScHARe ()<br>9 / 19 CDEs assigned<br>Age Annual Household Inco<br>English Proficiency Gender |
|                    |                                     |                                     | Drag and Drop or <u>Bro</u> | )<br><u>wse Files</u> to Upload |                                        |           | Household Member Size Marital Status<br>Postal Zip Code Race/Ethnicity Self-Ide<br>Sex at Birth              |

| Recent >         |                           |                                                             |              |                 |         |                                                                                                    |
|------------------|---------------------------|-------------------------------------------------------------|--------------|-----------------|---------|----------------------------------------------------------------------------------------------------|
| My Collections 🔉 |                           |                                                             |              |                 |         |                                                                                                    |
| Starred >        | demo-                     | files                                                       |              |                 |         | Access Level (1)                                                                                                |
|                  | Abstract<br>Novembe       | Share Collection<br>Users, groups, and collections with acc | ess:         |                 |         |                                                                                                    |
|                  | Levels of I<br>Individual | ID                                                          |              | ROLE            |         | nalysis Readiness                                                                                               |
|                  | > Links a                 | ScHARe Demo (scharedemo)                                    | Collections  | ADMIN           | î       | Ready<br>Metadata: Complete<br>DEs Assigned: Partially Complete<br>Data Access: Passing<br>Validations: Passing |
|                  | ➤ Data Ite                | Elif                                                        | Role: Reader |                 | ✓ Share |                                                                                                    |
|                  | STAT                      | Elif Dede Yildirim (dedeyildirime2)                         | A            |                 |         | DE Compliance - ScHARe (1)                                                                                      |
|                  | Œ                         | Elif Dede Yildirim (elif.dedeyildirim)                      |              |                 |         | 9 / 19 CDEs assigned                                                                                            |
|                  | æ                         | Elif Dede Yildirim (elifdede)                               | •            | communicado eno | :       | Age Annual Household Inco                                                                                       |
|                  |                           |                                                             |              | « < Page 1      | of 1 >  | English Proficiency Gender<br>Household Member Size Marital Status                                              |

groups, and collections.

| Abstract                                        | Share Collection                                                                 |                      | D Confidential                                                                                                    |
|-------------------------------------------------|----------------------------------------------------------------------------------|----------------------|----------------------------------------------------------------------------------------------------|
| Novemb                                          | Users, groups, and collections with access:                                      |                      |                                                                                                    |
| Levels of I<br>Individual                       | ID                                                                               | ROLE                 | nalysis Readiness                                                                                                    |
| <ul><li>➤ Links at</li><li>➤ Data Ite</li></ul> | Schare Demo (scharedemo) Share with: Users Groups Collections Elif Dede Yildirim | Reader Y Shar        | <ul> <li>Ready</li> <li>Metadata: Complete</li> <li>DEs Assigned: Partially Complete</li> <li>Data Access: Passing</li> <li>Validations: Passing</li> </ul> |
| STAT                                            |                                                                                  | Viewer               | DE Compliance - ScHARe ①                                                                                                    |
| E.                                              | Done                                                                             | Keader               | 9 / 19 CDEs assigned                                                                                                    |
| æ                                               |                                                                                  | Admin (full control) | Age Annual Household Inco<br>English Proficiency Gender                                                                                                    |

#### Access Levels

The access level of a collection defines the maximum permissions that can be used to share it with others. The following access levels are supported:

- **Private**: Only the collection's owner can access
- **Confidential**: The collection can be shared with named users
- **Controlled**: The collection can be shared with members of a controlled access group, as well as named users
- **Public**: The collection can be read by any user, including those not logged in; it can also be shared with named users

| ScHARe <sup>w</sup> R | epository                                      | About Docs                                            | Collections (                | CDEs                     | Search                       |         | Collection authorization successfully × updated.                                                                |
|-----------------------|------------------------------------------------|-------------------------------------------------------|------------------------------|--------------------------|------------------------------|---------|----------------------------------------------------------------------------------------------------|
| Recent                | scharedemo / den                               | no-files / LIVE                                       |                              |                          |                              |         | Ø 🔊 ☆ Operations ▾                                                                                              |
| My Collections 🔉      |                                                |                                                       |                              |                          |                              |         |                                                                                                    |
| ☆ Starred >           | demo<br>Abstract<br>Novemb                     | Share Collection<br>Users, groups, and collections w  | ith access:                  |                          |                              |         | Access Level (1)<br>Confidential                                                                                |
|                       | Levels of I<br>Individual                      | ID<br>ScHARe Demo (scharedemo)                        |                              |                          | ROLE                         | Î       | nalysis Readiness                                                                                               |
|                       | <ul> <li>Links an</li> <li>Data Ite</li> </ul> | Elif Dede Yildirim (elifdede) Share with: Users Group | Collections                  |                          | READER                       |         | Ready<br>Metadata: Complete<br>DEs Assigned: Partially Complete<br>Data Access: Passing<br>Validations: Passing |
|                       | STATI                                          | Done                                                  | ÷ Kole:                      | :: Keader                |                              | ◆ Share | DE Compliance - ScHARe ()<br>9 / 19 CDEs assigned<br>Age Annual Household Inco<br>English Proficiency Gender    |
|                       |                                                | Dra                                                   | ag and Drop or <u>Browse</u> | <u>e Files</u> to Upload | <pre> « &lt; Page 1 c </pre> | of 1 >  | Household Member Size Marital Status<br>Postal Zip Code Race/Ethnicity Self-Ide<br>Sex at Birth                 |

#### **Publishing Data**

We are still working on the final version of the process; however, it will essentially be:

- 1. Prepare your data according to the published guidelines
- 2. Add the Public Review group as Admin on your collection
  - a. This is necessary for them to be able to alter your collection's Access Level on your behalf
- 3. Notify the Public Review group by email
  - a. They will review your data for compliance with the data sharing guidelines
  - b. If any changes are necessary, you can work with the reviewer
  - c. Once complete, they will create a static version of your collection and set its Access Level to Public

| Make Public                                                                                  |    |
|----------------------------------------------------------------------------------------------|----|
| You cannot make this collection public yourself; it must be reviewed the public review team. | by |
| Cancel                                                                                       |    |

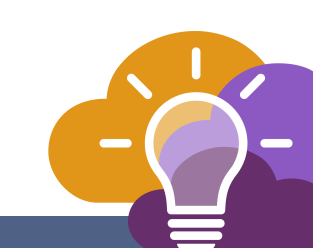